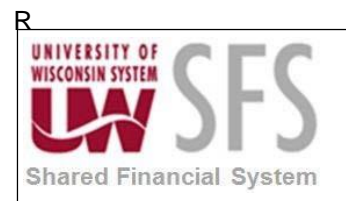

## Contents

| Deleti | ng nVision Report Requests Overview                | . 1 |
|--------|----------------------------------------------------|-----|
| Proce  | ss Detail                                          | . 1 |
| I.     | Gathering information                              | . 1 |
| П.     | Deleting the Report from UW nVision and PS/nVision | . 2 |

## **Deleting nVision Report Requests Overview**

PS/nVision retrieves information from the PeopleSoft database and places it into a Microsoft Excel spreadsheet. You use familiar Excel commands to format and analyze the data.

Report Requests are used as a run control to organize information for Business Units and Layouts.

| Process Frequency   | Used on an ad hoc basis.                      |  |  |
|---------------------|-----------------------------------------------|--|--|
| Dependencies        | Knowledge of PS/nVision and UW nVision tools. |  |  |
| Assumptions         | N/A                                           |  |  |
| Responsible Parties | N/A                                           |  |  |
| Alternate Scenarios | N/A                                           |  |  |

### **Process Detail**

#### I. Gathering information

- 1. Determine the *Report Request ID* you wish to remove.
- 2. **Identify** the *report layout(s)* which is no longer needed.
- 3. **Notify** Problem Solvers which layout should be deleted from the production drives. Email: <u>uwsaproblemsolvers@maillist.uwsa.edu</u> to have the report layout(s) deleted.

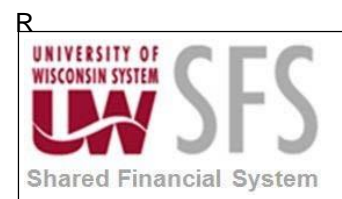

### II. Deleting the Report from UW nVision and PS/nVision

- 1. Navigate to PS/nVision Report Request Reporting Tools> PS/nVision> Define Report Request.
- 2. Enter the Business Unit from which the report originates and the specific Report ID.
- 3. Click Search
- 4. **Click** the appropriate report line hyperlink.

| Report Request                                                                                                    |                                                                                                   |                                                                                                    |             |  |  |  |  |
|----------------------------------------------------------------------------------------------------|---------------------------------------------------------------------------------------------------|----------------------------------------------------------------------------------------------------|-------------|--|--|--|--|
| Enter any information you have and click Search. Leave fields blank f                                                        |                                                                                                   |                                                                                                    |             |  |  |  |  |
| Find an Exis                                                                                                    | Find an Existing Value Add a New Value                                                            |                                                                                                    |             |  |  |  |  |
| Search Criteria                                                                                                    |                                                                                                   |                                                                                                    |             |  |  |  |  |
| Business Unit begins with VUWMSN                                                                                             |                                                                                                   |                                                                                                    |             |  |  |  |  |
| Description                                                                                                    | begins with                                                                                       |                                                                                                    |             |  |  |  |  |
| Description                                                                                                    | begins with                                                                                       | V                                                                                                    |             |  |  |  |  |
| Case Sensitive                                                                                                    |                                                                                                   |                                                                                                    |             |  |  |  |  |
| Case Sens                                                                                                    | sitive                                                                                            |                                                                                                    |             |  |  |  |  |
| Search Resi                                                                                                    | Clear                                                                                             | Basic Search 🖾 Save Searc                                                                                                    | ch Criteria |  |  |  |  |
| Search<br>View All                                                                                                    | Clear                                                                                             | Basic Search 🖾 Save Search                                                                                                    | ch Criteria |  |  |  |  |
| Search<br>Search Rest<br>View All<br>Business Unit                                                                           | Clear<br>Ults<br>Report ID                                                                        | Basic Search 🖾 Save Search<br>First 🕢 1-100 of 119<br>Description                                                                                                    | ch Criteria |  |  |  |  |
| Search<br>Search Rest<br>View All<br>Business Unit I<br>UWMSN                                                                | Clear<br>ults<br>Report ID<br>03BUDFND                                                            | Basic Search 🖾 Save Search<br>First 🕢 1-100 of 119<br>Description<br>Budget Summary by Fund                                                                                                    | ch Criteria |  |  |  |  |
| Search Rest<br>View All<br>UWMSN 0<br>UWMSN 2                                                                                | Clear<br>ults<br>Report ID<br>03BUDFND<br>233 CASH                                                | Basic Search 🖾 Save Search<br>First 🕢 1-100 of 119<br>Description<br>Budget Summary by Fund<br>233 Cash Balance                                                                                                    | ch Criteria |  |  |  |  |
| Search Rest<br>View All<br>UWMSN (<br>UWMSN (<br>UWMSN (<br>UWMSN (<br>UWMSN (<br>)                                          | Clear<br>ults<br>Report ID<br>03BUDFND<br>233 CASH<br>75UPGRAD                                    | Basic Search 🖾 Save Search<br>First 🕢 1-100 of 119<br>Description<br>Budget Summary by Fund<br>233 Cash Balance<br>75 upgrade check report                                                                              | ch Criteria |  |  |  |  |
| Search Result<br>View All<br>Business Unit I<br>UWMSN 0<br>UWMSN 2<br>UWMSN 2<br>UWMSN 2                                     | Clear<br>ults<br>Report ID<br>03BUDFND<br>233 CASH<br>75UPGRAD<br>38UPGGD1                        | Basic Search Save Search<br>First I-100 of 119<br>Description<br>Budget Summary by Fund<br>233 Cash Balance<br>75 upgrade check report<br>88 upgrade check report - STD                                                 | Ch Criteria |  |  |  |  |
| Search Result<br>View All<br>Business Unit F<br>UWMSN 0<br>UWMSN 2<br>UWMSN 2<br>UWMSN 2<br>UWMSN 2<br>UWMSN 2<br>UWMSN 2    | Clear<br>ults<br>Report ID<br>03BUDFND<br>233 CASH<br>75UPGRAD<br>38UPGGD1<br>38UPGRAD            | Basic Search Save Search<br>First I-100 of 119<br>Description<br>Budget Summary by Fund<br>233 Cash Balance<br>75 upgrade check report<br>88 upgrade check report - STD<br>88 upgrade check report                      | Ch Criteria |  |  |  |  |
| Search Rest<br>View All<br>Business Unit F<br>UWMSN 0<br>UWMSN 1<br>UWMSN 1<br>UWMSN 1<br>UWMSN 1<br>UWMSN 1<br>UWMSN 1<br>1 | Clear<br>ults<br>Report ID<br>03BUDFND<br>233 CASH<br>75UPGRAD<br>38UPGGD1<br>38UPGGD1<br>38UPGGD | Basic Search Save Search<br>First I-100 of 119<br>Description<br>Budget Summary by Fund<br>233 Cash Balance<br>75 upgrade check report<br>88 upgrade check report<br>88 upgrade check report<br>89 upgrade check report | th Criteria |  |  |  |  |

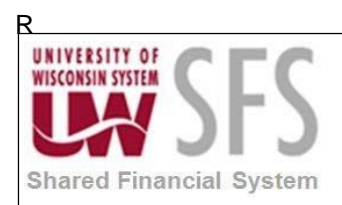

### University of Wisconsin System SFS Business Process Deleting nVision Report Requests

#### Select "Delete This Report Request".

| nVision Report Reques  | Advanced Options Query Prompts                    | 3                                                                   |  |  |  |  |
|------------------------|---------------------------------------------------|---------------------------------------------------------------------|--|--|--|--|
| Business Unit: UW      | MSN Report ID: MSN                                | Copy to Another Business Unit / Clone<br>Delete This Report Request |  |  |  |  |
| Report Title:          | auxiliary                                         | Transfer to Report Books                                            |  |  |  |  |
|                        |                                                   | Process Monitor                                                     |  |  |  |  |
| *Layout:               | MSN_AUXILIARY_RESERVE                             | Report Manager                                                      |  |  |  |  |
|                        |                                                   | Share This Report Request                                           |  |  |  |  |
| Report Date Selection  |                                                   |                                                                     |  |  |  |  |
| *As Of Reporting Date: | Specify ~                                         | 07/01/2015                                                          |  |  |  |  |
| *Tree As Of Date:      | Use As Of Reporting Date $\lor$                   |                                                                     |  |  |  |  |
|                        | ☑ Override Tree As of Date if Specified in Layout |                                                                     |  |  |  |  |
| Output Options         |                                                   |                                                                     |  |  |  |  |
| *Type: File            | Scope and                                         | Delivery Templates                                                  |  |  |  |  |
| *Format: Microsoft Ex  | cel Files (*.xls)                                 |                                                                     |  |  |  |  |

N

If this is the correct report request to delete, **click** the *Delete This Report Request* link.

| Message                                                            |
|--------------------------------------------------------------------|
| Are you sure you want to delete Report Request UWMSN MSN? (28,175) |

Once your report has been deleted, you should no longer find it in *Reporting Tools > PS/nVision > Define Report Request.* 

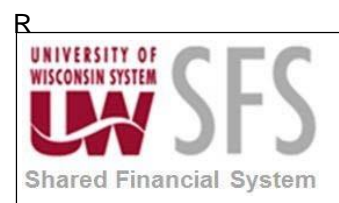

## University of Wisconsin System SFS Business Process Deleting nVision Report Requests

# **Revision History**

| Author        | Version | Date     | Description of Change |
|---------------|---------|----------|-----------------------|
| Mike Niebanck | 1.0     | 09/17/18 | Initial Draft         |
|               |         |          |                       |
|               |         |          |                       |
|               |         |          |                       |
|               |         |          |                       |